# 「マンスリー歌謡ライブ」 配信映像試聴方法について

### ◎ <u>まず初めに、お客様の視聴環境についてご確認ください!</u>

・配信映像が視聴できるもの

・パソコン

- ・スマートフォン(Andoroid、iPhoneなど)
- ★ 普通の携帯電話(ガラケー)では映像視聴は出来ません!

またインターネット回線の環境にもご注意ください!

【動画視聴における推奨環境】

[スマートフォン、タブレット]

iOS 11.0以降(Safari最新バージョン)

Android OS 5.0以降(Google Chrome最新バージョン)

[パソコン]

Windows 10以上/ MacOS 10.9以上(最新バージョンのGoogle Chrome、Safari、MS Edge、Firefox)のいずれかを視聴の際に必ずご用意ください。 【通信環境について】

動画視聴には高速で安定したインターネット回線が必要です。

圏外や電波が弱い場所ではないか、パケット残容量はあるかを必ず事前に確認してください。

共有WiFiを使っている場合は、使用していない端末のWiFiをOFFにする、ルータとの間に障害となる物を置かないなど工夫してください。

また、人混みやコンクリートで囲まれた場所は避けてください。

## 1. ZAIKOへ会員登録をする

今回の映像配信はZAIKOのサービスを利用しての配信となるため、 視聴するためにはZAIKOへの会員登録(無料)が必要です

・登録方法

①ZAIKOのホームページ(<u>https://zaiko.io/</u>)にアクセスする

②画面右上にあるボタンをクリックし、ログイン画面に進む

●パソコンの場合

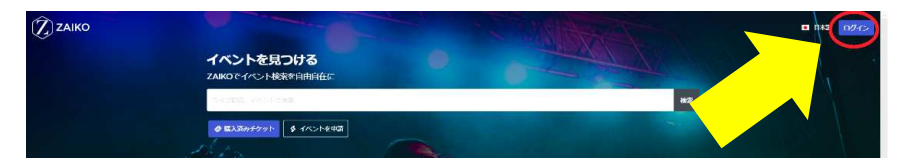

画面右上部分、青いボタンをクリック

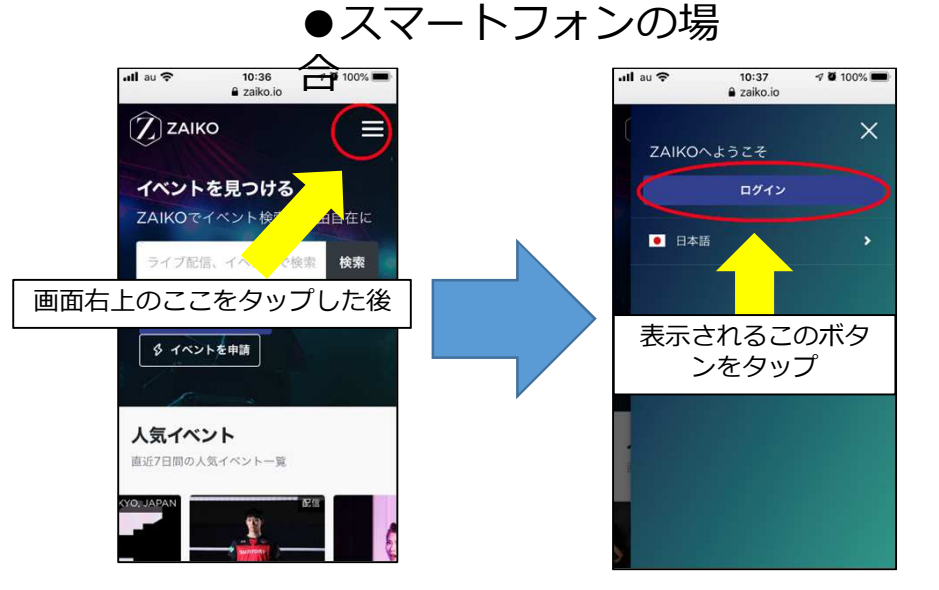

### ③新規会員登録画面に進み、 必要事項(氏名、メールアドレス、パスワード、生年月日など)を入力

●パソコンの場合

| メールアドレス      |            |          |        |
|--------------|------------|----------|--------|
| メールアドレス      |            |          |        |
|              | こをク        | リック      |        |
| □ 自分の情報を記憶する |            | パスワードをお  | 忘れですか? |
|              | с          |          |        |
|              | Z          | Ļ        |        |
| f Facebool   |            | G Google |        |
| ZA           | IKOのご利用は初め | りてですか?   |        |
|              | \$→ 新規会員   | 登録       |        |

| ここをクリックし                                   | て表示される画面で                                                                                                    | ~~<br>~ \ |
|--------------------------------------------|----------------------------------------------------------------------------------------------------|-----------|
| 必要事項を入力して                                  | てください                                                                                                    |           |
| ※FacebookまたはGoogleの                        | C マンクレン C マンクロン C マンクロン C マン C マン C マン C マン C マン C マン C マン C |           |
| そのアカウントで登録する                               | ることも可能です                                                                                                    |           |
| メールアドレス                                    |                                                                                                    |           |
|                                            | 在作成                                                                                                    |           |
|                                            |                                                                                                    |           |
|                                            | メールアドレス                                                                                                    |           |
|                                            | もしくは                                                                                                    |           |
| f Facebook                                 | G Google                                                                                                    |           |
|                                            | Coogle                                                                                                    |           |
|                                            |                                                                                                    |           |
| f Facebook                                 | G Google                                                                                                    |           |
| f Facebook<br>ZAIKOØZ                      | G Google<br>利用は初めてですか?                                                                                                    |           |
| f Facebook<br>ZAIKOのご<br>2.                | C Google<br>利用は初めてですか?<br>新規会員登録                                                                                                    |           |
| <mark>f Facebook</mark><br>ZAIKOలైద్<br>కి | C Google<br>利用は初めてですか?<br>新規会員登録                                                                                                    |           |

### ●スマートフォンの場合

| ıll au 奈                    | 10:37              | 7 9 100% 🔳 |
|-----------------------------|--------------------|------------|
| AA                          | 🔒 zaiko.io         | S          |
| ×-)                         | ルアドレス              |            |
| パスワー                        | -  ~               |            |
| ****                        | ***                |            |
| <ul><li>自分<br/>する</li></ul> | の情報を記憶 パスワート<br>か? | 「をお忘れです    |
|                             | ここをタッ              | プ          |
|                             | ŧ                  |            |
| Ť                           | Facebook           | Google     |
| 2                           | AIKOのご利用は初めて       | ですか?       |
|                             | \$+ 新規会員登録         |            |
| <                           | > ₫                |            |

|                            | ııll au 奈                          | 10:3                               | 7 🤊 🏵                                      | 100% 🔲                                                             |        |
|----------------------------|------------------------------------|------------------------------------|--------------------------------------------|--------------------------------------------------------------------|--------|
|                            | AА                                 | 🔒 zaik                             | o.io                                       | S                                                                  |        |
| ここれ<br>必要<br>※Facet<br>そのフ | をタップ<br>事項を入<br>pookまたはG<br>アカウントで | して表え<br>カしてく<br>coogleのア:<br>ご録するこ | 示される<br>ください<br><sup>カウントをは</sup><br>とも可能で | <u>します</u><br>うして<br>うして<br>うして<br>うして<br>うして<br>うして<br>うして<br>うして | <br>方は |
|                            | 7                                  | 7カウン                               | を作成                                        |                                                                    |        |
|                            |                                    | ⊠ メール                              | アドレス                                       | >                                                                  |        |
|                            |                                    | もしく                                | は                                          |                                                                    |        |
|                            | f Fa                               | cebook                             | G Goog                                     | le                                                                 |        |
|                            | † Fac                              | ebook                              | Goog Goog                                  | gie                                                                |        |
|                            |                                    | Oのご利用は<br>♀ 新規会                    | 初めてですか <sup>、</sup><br>員登録                 |                                                                    |        |
|                            | <                                  | > 🗅                                | Ш                                          | G                                                                  |        |

## 2. チケットを購入する

●パソコンの場合

ZAIKOにログインした状態でイベントページにアクセスしてください。 その後、チケット情報から購入画面に進みます ※購入~視聴までをこちら(<u>https://streaming.zaiko.io/ buy/1mvO:5IN:73deb</u>) で無料で実際に体験することも可能です

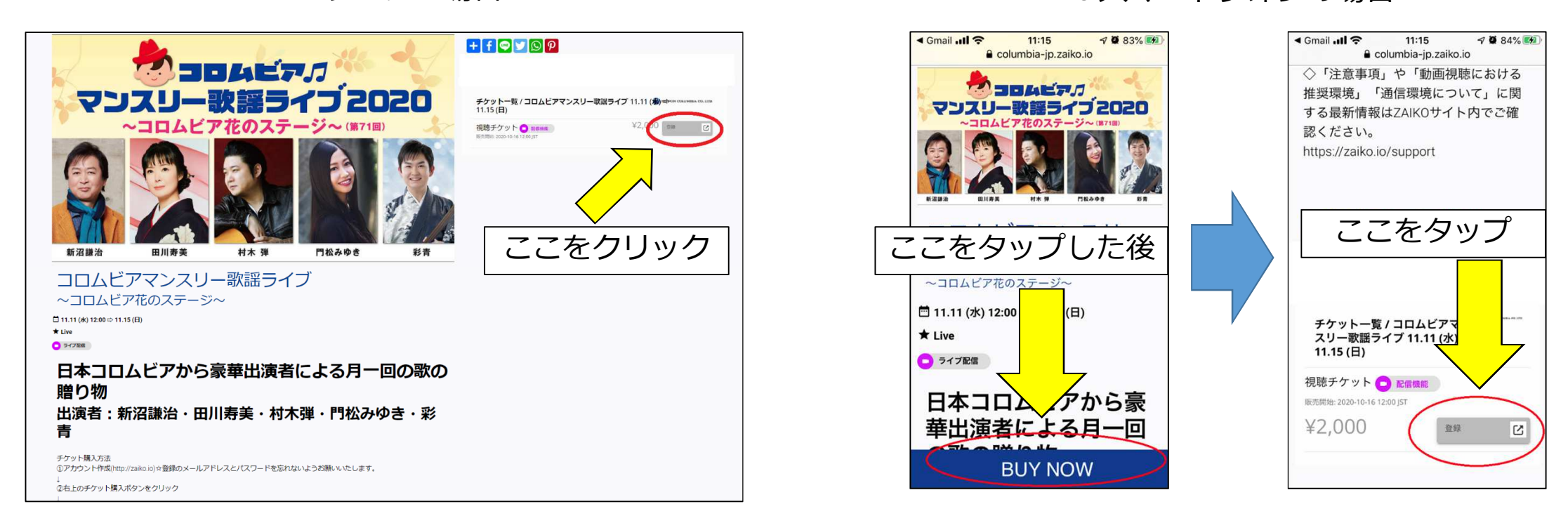

●スマートフォンの場合

※実際の画面とは多少異なる場合がございます。ご了承ください

●パソコンの場合

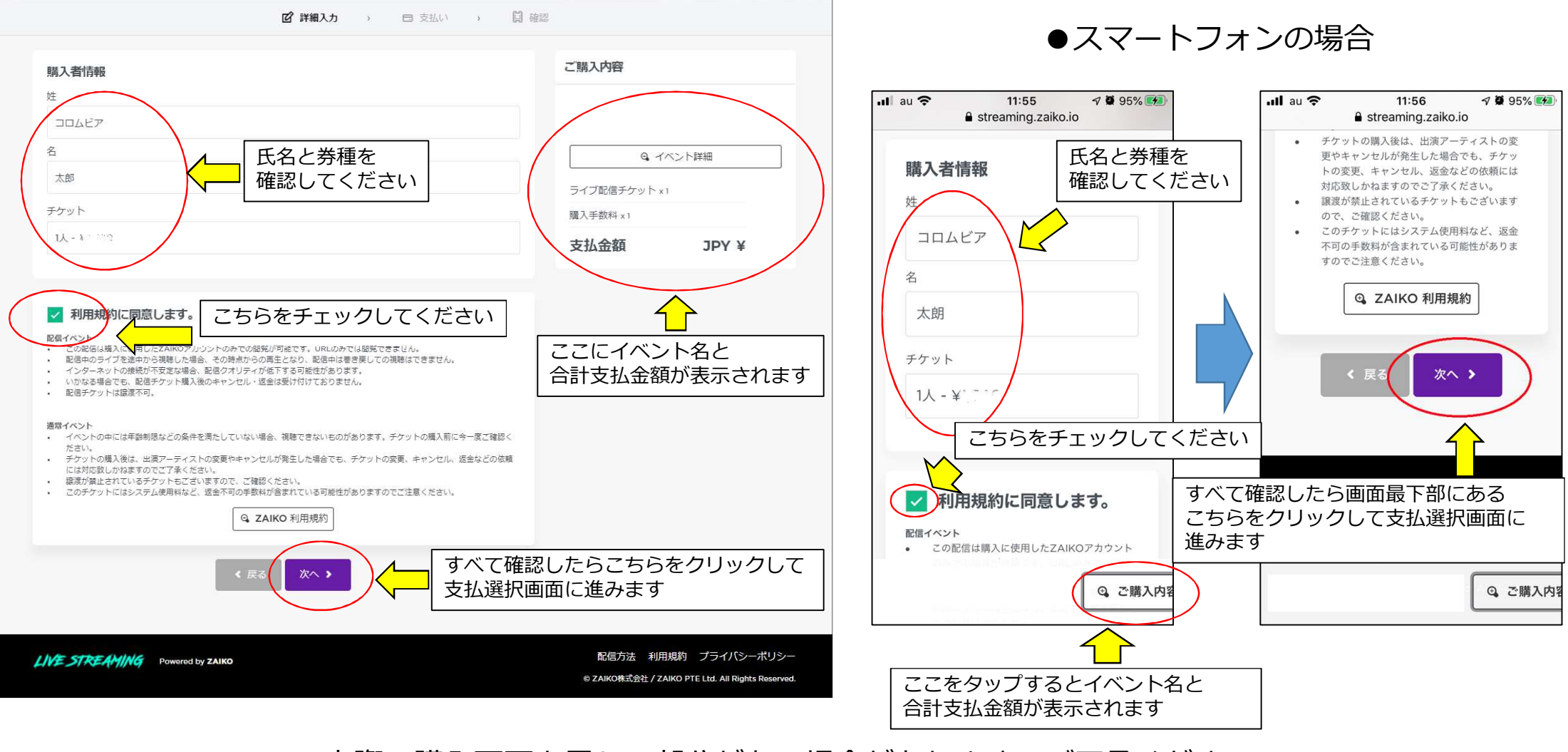

※実際の購入画面と異なる部分がある場合があります。ご了承ください

#### ●パソコンの場合

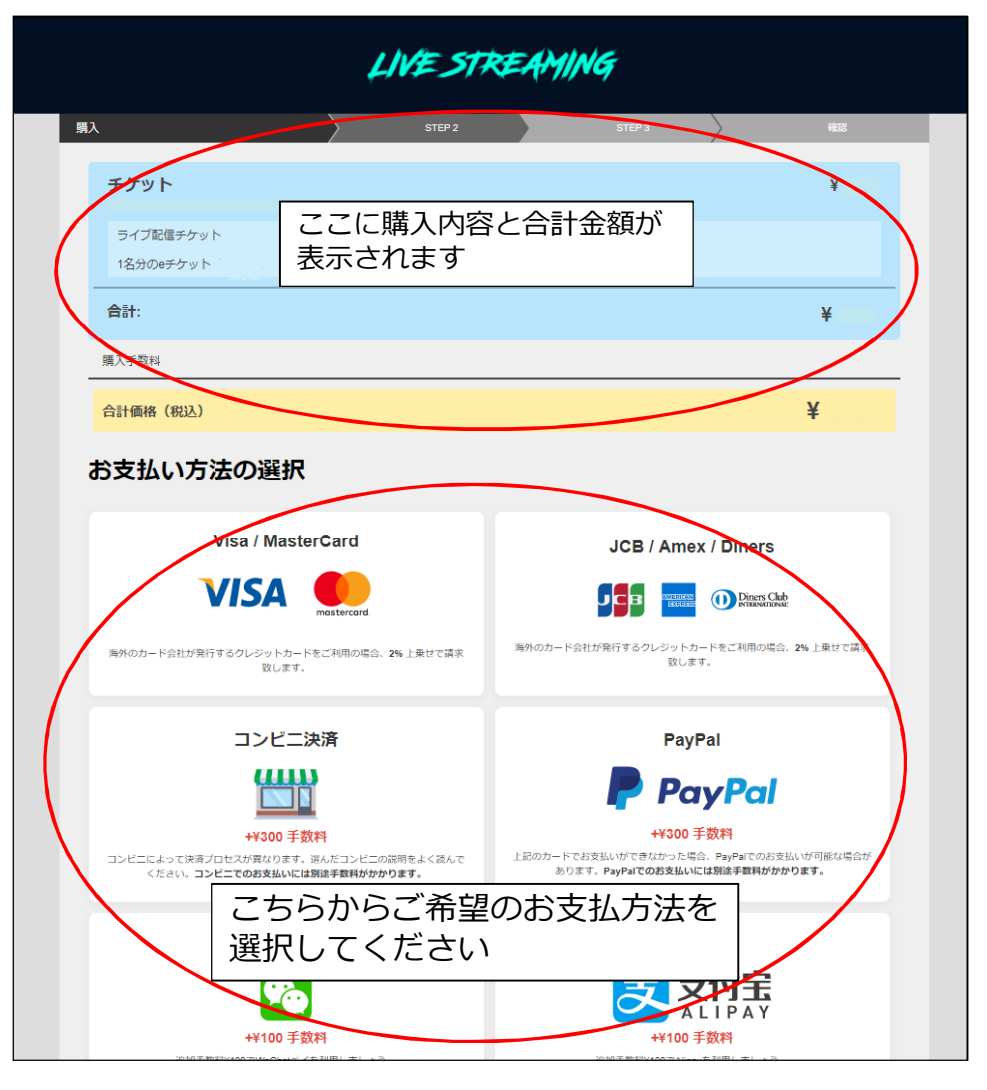

#### ●スマートフォンの場合

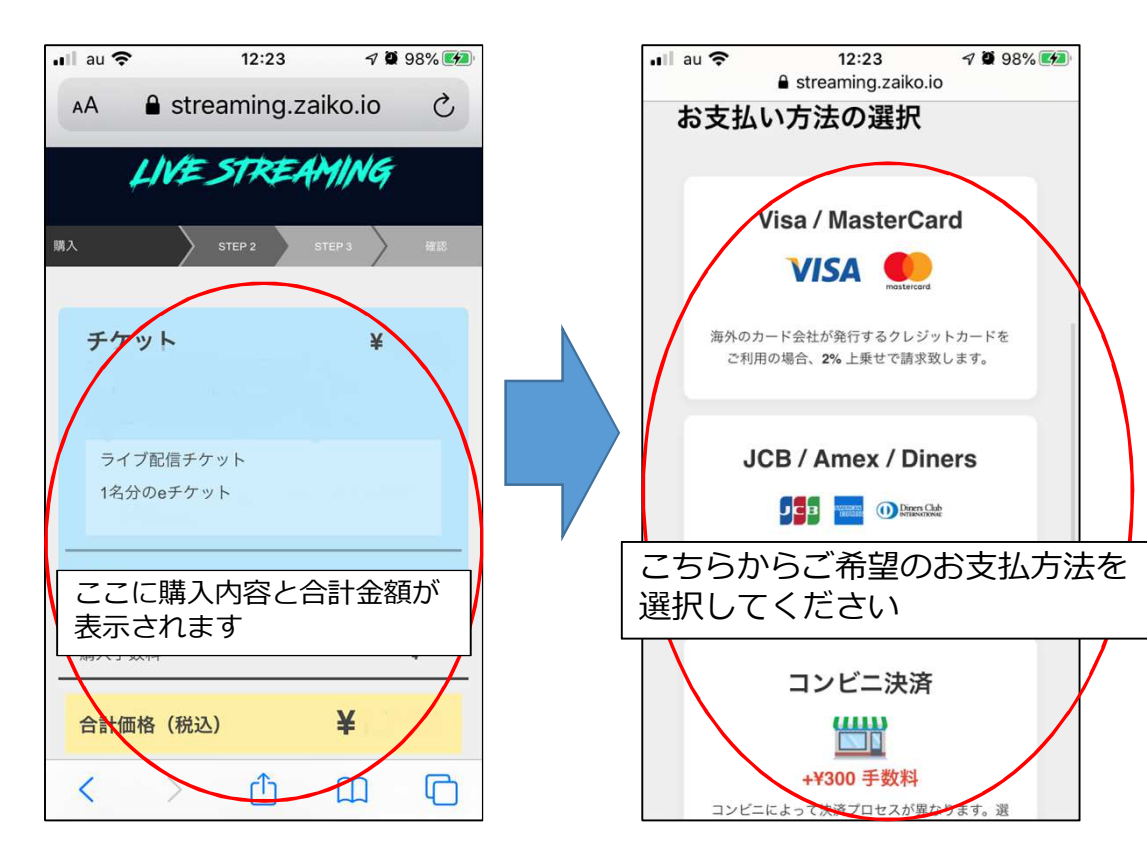

※実際の購入画面と異なる部分がある場合があります。ご了承ください

## 3. 期日になったら動画を視聴する

決済完了画面、または登録したメールアドレスに届いたメールからチケット画面に移動し、映像を視聴します ※映像配信期間中以外は視聴することはできません

また、配信期間内であれば何度でも視聴することは可能です ※チケット画面以外からは映像視聴をすることはできません

●パソコンの場合

#### ●スマートフォンの場合

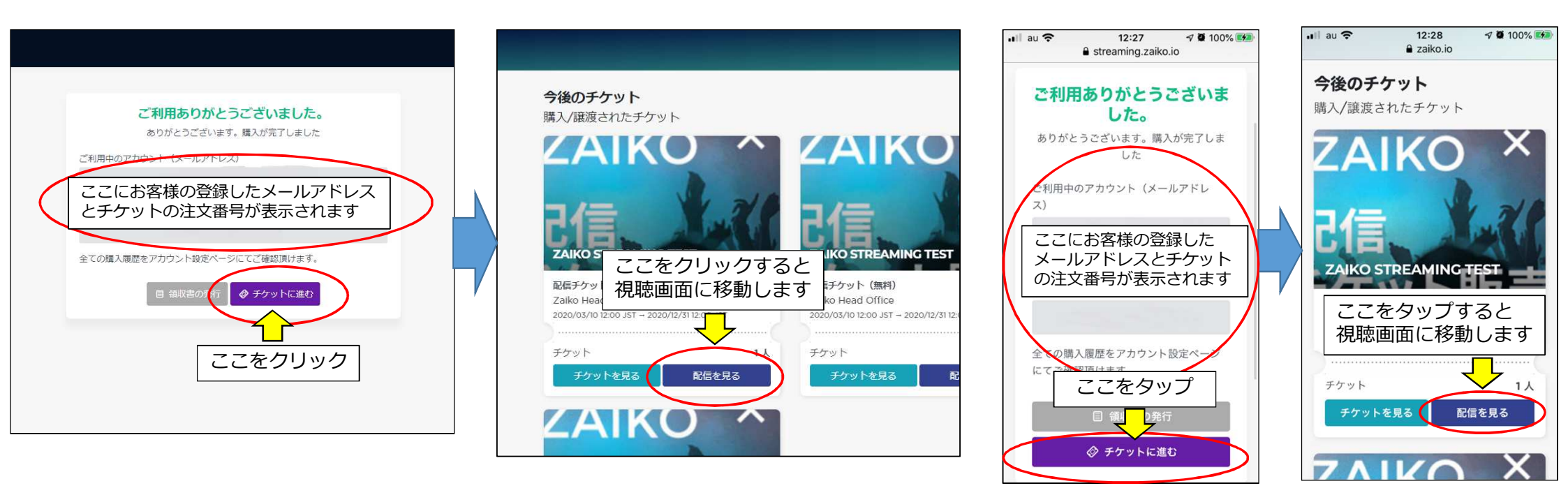

※実際の画面と異なる部分がある場合があります。ご了承ください